## 4. 各業務の流れと実行手順

# 4. 8 保安調査

- 4.8.1 保安調査票入力
- 4.8.3 点検履歴ファイルの更新
- 4.8.5 要改善一覧
- 4.8.7 改善項目入力
- 4.8.10 調査票の印刷
- 4.8.11 保安台帳の印刷
- 4.8.17 調査予定データ作成
- 4.8.19 ハンディ更新
- 4.8.23 調査データ受け入れ

#### 4.8.1 保安調査票入力

このプログラムは、「保安マスタメンテナンス」と同様の内容を、1画面で入力しようとするもの で、「調査票」をイメージしています。より詳細の項目、より多くの明細を入力するには、「保安マス タメンテナンス」のほうが適している場合があります。

| 1) 画面                                                          |                                                 |                    |                                                                    |                            |           |                |                                |                                      |                                                                                                    |          |                                                                 |                   |               |           |                   |                   |               |       |   |
|----------------------------------------------------------------|-------------------------------------------------|--------------------|--------------------------------------------------------------------|----------------------------|-----------|----------------|--------------------------------|--------------------------------------|----------------------------------------------------------------------------------------------------|----------|-----------------------------------------------------------------|-------------------|---------------|-----------|-------------------|-------------------|---------------|-------|---|
| 🖃 保安調査票入力                                                      |                                                 |                    |                                                                    |                            |           |                |                                |                                      |                                                                                                    |          |                                                                 |                   |               |           |                   |                   |               | - 8   | X |
| 上書 03-                                                         | 09-18 DEM                                       | 10 保               | 安調査票入                                                              | л                          |           |                | Marcallana an                  | HADHO                                | ANN Y                                                                                                    | 0212     | 226                                                             | home              |               |           |                   | A1745             | 1000.0        |       |   |
| コード 0070<br>消費者名 C号<br>力ナ 効持<br>郵便番号<br>住所 中央<br>番地<br>電話 045- | 473<br>應木 修<br>オガム<br>区黒石野3<br><u>後</u> 65-1365 | ★<br>+ 17-:<br>建物名 | 25 t                                                               | サンビレ                       | ッツ黒石野     | F              | 前回調査<br>調査番号<br>調査番号<br>調査結果   | E日 2000<br>2000<br>0008<br>井沢<br>1 定 | 10601<br>10000<br>1<br>1<br>二<br>第<br>点検                                                                                                    | 調査       |                                                                 | 法供供供建理周知区         | 分態分数分区分       | 0         |                   |                   | * * *         |       |   |
| 容器                                                             | ks                                              | ke                 | 5                                                                  | 厂廠創                        | 115111    | 転倒転            | 落防止                            | [火気]                                 | との距离                                                                                                    | i        | 「温度」                                                            | 交換部。<br>二昇防止      |               |           | 7                 |                   |               |       | - |
|                                                                | <br>「 あ い                                       | 有効任日               | 000000                                                             | - I 座 9                    | 1 設置 1    | 刀人漏/           | n                              | <u>「その1</u>                          | 尼わ                                                                                                    |          | 广田史                                                             |                   | ПZ            | ∩ (lh     |                   |                   |               |       | _ |
| <u>高江来日日</u><br>高圧ホース<br>連結管                                   | <u>に</u> あり                                     | 有効年月               | 000000                                                             | 口割相                        | ì Ē       | 劣化             |                                | - ガス)<br>ロガス)                        | 漏れ                                                                                                    |          | 「その他                                                            | <u>h</u>          | 1             | <218      |                   |                   |               |       | - |
| 低圧ホース                                                          | 口あり                                             | 有効年月               | 000000                                                             | 口取住                        | t r       | 割れ             |                                | 口劣化                                  |                                                                                                    | _        | ロガス湯                                                            | <b>記</b> れ        | Πゴ            | ム管        |                   | その他               | 1             |       |   |
| 供給管                                                            | □庶 食<br>□固 定                                    |                    | 食防止<br>径                                                           | ロガンロその                     | て漏れ<br>D他 |                | メーターカミス档                       | 2 1                                  | コドレン                                                                                                    | ノ滞り      | 留防止(5                                                           | 00K@L/上           | )             |           |                   |                   |               |       |   |
| 調整器                                                            | メーカー<br>「腐食・                                    | 割れ 「               | 型<br>・<br>・<br>・<br>・<br>・<br>・<br>・<br>・<br>・<br>・<br>・<br>・<br>・ | 式<br><mark>判加</mark><br>ロナ | 容<br>ゴス漏れ | 量<br>8.0       | 種 判<br>                        | i<br>                                | 小観不                                                                                                    | 良        | i効期限<br>200707<br>ロその                                           | 開塞)<br>           | 圧力            | 器具        |                   | 5                 |               |       |   |
| ガスメータ                                                          | メーカー<br>                                        |                    | 型<br>SR-25<br>振り                                                   | 式<br>ENa<br>厂団             | 容<br>回定   | 量<br>2.5<br>「: | 種 別<br><mark>ミマイ=</mark><br>損傷 | 」<br>iンS<br>「                        | ・ しましん しょうしょう しょうしょう しょうしん しょうしん しょうしょう しょうしょう しょう | 2<br>れ   | 入口<br>1.右 2.<br>「こその                                            | 左 8.他<br>)他       | 検満年<br>200    | F月<br>804 | 警報<br>1.接<br>3.DA | 器連動<br>続 2.<br>4. | カ<br>併設<br>なし |       |   |
| 自動ガス<br>遮断装置                                                   | 種類<br><u>メーカー</u>                               | ガス放出防              | i止器<br>                                                            | 警幸                         | 局器連動遮<br> | 断装置            | 対震                             | 自動力)                                 | ス遮断装                                                                                                    | き置       | 微신<br>                                                          | 〉漏洩検知             | u装置<br>       | ŧ         | 集中                | 監視<br>末 2.        | なし            |       |   |
| )漏洩試験<br>                                                      | 測定値                                             | 「府会院               | .00 ~<br>a⊾ ⊏#33                                                   | <mark>↓ .</mark> ⊍<br>7:寝わ |           | 广坦伊            |                                | 128                                  | Πz                                                                                                    | m (#     | 1                                                               |                   |               |           | 3.XX              | 万回                |               |       | - |
|                                                                | 一版民                                             | 上版良的               |                                                                    | \am 1 L                    | 口四足       | 一項版            |                                | 11±                                  | 1 6                                                                                                    | 台        | 5                                                               |                   | 立不            | 「過空       |                   |                   |               |       |   |
| ガス栓                                                            | 接続管                                             | ř.                 | 燃焼器具                                                               |                            | メーカー      |                | 型式                             | 製                                    | <b>造年月</b>                                                                                                    | 数        | 肖費量                                                             | 燃燒区分              | ) 消火          | 燃熱焚       | _ 給排              | 気                 | C0            | 指摘    |   |
|                                                                |                                                 |                    |                                                                    | -                          | 2.000     |                |                                |                                      |                                                                                                    | _        | .00                                                             |                   |               | _         |                   |                   |               | _     | _ |
|                                                                |                                                 |                    |                                                                    |                            |           |                | 10-40AD                        |                                      |                                                                                                    | 1        | .00                                                             |                   |               |           |                   |                   |               | _     | _ |
|                                                                |                                                 |                    | 10/2068                                                            |                            | MHY.      |                | -H-ZUUW                        |                                      |                                                                                                    | <u> </u> | 40.00                                                           | -                 | _             |           |                   |                   |               | _     | _ |
|                                                                |                                                 |                    | -                                                                  |                            |           |                |                                |                                      |                                                                                                    | -        | .00                                                             | 1                 |               |           |                   |                   |               |       | - |
|                                                                |                                                 |                    | 1                                                                  |                            |           |                |                                |                                      |                                                                                                    | _        | .00                                                             |                   |               |           |                   | - 1               |               |       | - |
|                                                                |                                                 |                    | i                                                                  |                            |           |                |                                |                                      |                                                                                                    | -        | .00                                                             |                   |               |           | 1                 | -                 |               |       | - |
|                                                                |                                                 |                    | i                                                                  |                            |           |                |                                |                                      |                                                                                                    | -        | .00                                                             |                   |               |           | 1                 | - 1               |               |       | - |
|                                                                |                                                 |                    | i                                                                  | -                          |           |                |                                |                                      | í                                                                                                    | _        | .00                                                             |                   |               |           | 1                 | - 6               | - i           |       | - |
|                                                                |                                                 | 施設                 | 必要数                                                                | 設置数                        | メーカ       | ÷              | 型                              | 大                                    | 有効年                                                                                                    | ₽月       | <u></u>                                                         | 30                | and b         | -bask     | inte-             | int               | o nim         |       |   |
| ガス漏れ警報<br>CO警報器<br>燃焼器入口圧                                      | 器<br>力                                          | .00                | 基準外圧力                                                              | <mark>1</mark><br>の原因      | 「調整器      |                | APH-:<br>記管口径                  | 21SV<br>「異                           | 2002<br>物混入                                                                                                    | 08<br>Г  | <ul> <li>□取付</li> <li>□取付</li> <li>三取付</li> <li>三差し水</li> </ul> | 口取付<br>口取付<br>口その | 位置<br>位置<br>他 | 厂性<br>厂性  | 能不良<br>能不良        | □そ<br>□そ          | の他<br>の他      | _     |   |
| ∐調査日の入力                                                        |                                                 | -                  |                                                                    | -                          | 80"20     |                |                                |                                      |                                                                                                    |          |                                                                 |                   |               |           |                   | 1                 |               | No. 1 | _ |

(2) 操作手順

①得意先コードを入力。[検索]することも可能です。

②前回情報が表示されて、「調査日」の入力になります。

このとき、画面の左下に、

調査区分から交換部品の入力

と表示されています。

画面の項目が複雑で多いので、今どこを対象に入力しているかを、示しています。

| 法令区分 | 1 液化法   | 1± | •        |
|------|---------|----|----------|
| 供給形態 | 1 容器    | *  | <b>_</b> |
| 供給区分 | 3 集団戸建て | ±  | ~        |

上記のような項目は、矢印をクリックすると、右図の ようにプルダウンメニューが表示されます。入力した い項目をクリックして下さい。

キーボードで、上下矢印を押しても入力できます。

③容器の欄に移ると、画面の左下に、 容器から燃焼器入口入力の入力 と表示されています。

④燃焼器具を入力する場合

|                        | <br>↓ | ガス栓 | 接続管 |
|------------------------|-------|-----|-----|
| ここをクリックして ――――<br>下さい。 |       |     |     |

すでにデータがあれば、更新になり、なければ追加になります。

⑤指摘箇所を入力する場合

|                                |     |                          | 調査結              | ₩ |
|--------------------------------|-----|--------------------------|------------------|---|
| 右のように、項目をクリ<br>ックすると、 v が付けら ~ |     | → <b>反</b> 腐食防止<br>厂屋外設置 | □転倒転落防止<br>■ガス漏れ |   |
| れます。                           | 0.0 | 口腐食                      | 口腐食防止            |   |
|                                | 0.0 | 口割れ                      | □劣化              |   |

⑤項目の入力が終わったら、 [END] を押して下さい。次のように確認画面が表示されます。

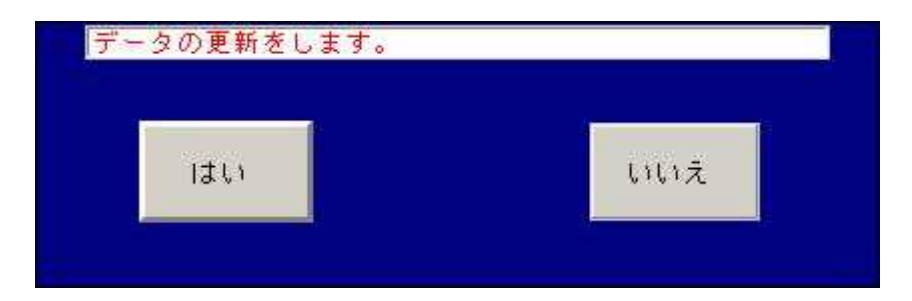

「はい」をクリックすると更新します。「いいえ」にすると先頭に戻ります。

### 4.8.3 調査点検履歴ファイルの更新

「調査票の入力」「保安センターからのFD入力」で入力した調査データから、不良箇所を取り出 し、点検履歴ファイルに出力します。この処理を行った後で、「要改善一覧表」を出力することができ ます。

(a) 画面

| ■ 調査点検履歴フ | アイルの更新                                              |                                                                         | <u> </u>                   | □ ×                        |
|-----------|-----------------------------------------------------|-------------------------------------------------------------------------|----------------------------|----------------------------|
| 上書        | 21-02-24 TS- <del>7</del> ° <del>t</del>            | 調査点検履歴ファイルの更新                                                           | HADRRKUP V                 | /150824<br><mark>終了</mark> |
|           | 調査点検フラ<br>す。過去に耳<br>ます。実行徒<br>行えます。<br>TENKEN, SETU | マイルから、改善の必要な項目<br>Qり出した内容は、削除し、最<br>後に「要改善一覧表」「改善内<br>BI から入力、HOARRKに出力 | を取り出しま<br>新の状態にし<br>容の入力」が |                            |
|           |                                                     |                                                                         |                            |                            |
|           |                                                     |                                                                         | 1E3 (F9) NU (F1            |                            |

(b)操作手順

①「YES」を選択して下さい。

#### 4.8.5 要改善一覧表

「点検履歴ファイルの更新」を実行した後に、出力できます。もちろん、今の時点での未改善 箇所のリストも出力可能です。「改善項目の入力」を行うと、改善された項目については、「改善 済みとして出力されます。改善済みを出力しない選択も可能です。

(a) 画面

| ■ 要改善一覧表                                                                                            | 4              |               |
|----------------------------------------------------------------------------------------------------|----------------|---------------|
| 上書 21-02-24 TS-デモ 要改善一覧表                                                                            | L56 HALKAIZN   | V190207<br>終了 |
| 取出し範囲     開始     終了       (年月日)     0     から     0       (得意先)     から     の       (担当)     から     0 | まで<br>まで<br>まで |               |
| 条件 0 1. 未改善のみ 2. 改善済みを含む                                                                            |                |               |
| 印刷順序 0 1. コード順 5. 担当別コード順<br>2. 検針順 6. 担当別検針順<br>3. 日付順 7. 担当別日付順<br>4. 地図コード順 8. 担当別地図コード)         | 順              |               |
| ▽ 印刷あり                                                                                              |                |               |
| 範囲の指定は、その項目を省略すると、全部が対象になります                                                                        | 0              |               |
|                                                                                                    |                |               |

(b)操作手順

①取り出し範囲を指定して下さい。
 3つの項目を同時に指定してもかまいません。
 年月日は、「調査日」です。

②条件で、未改善のみか、改善済みの分を含めるか指定します。

③印刷順序を指定します。

#### 4.8.7 改善項目入力

「点検履歴ファイルの更新」を実行した後に、更新できます。改善された項目については、「改善済みとして出力されます。

(a) 画面

| ■ <sup>政普通1入力</sup><br>上書 03-09-18 DEMO 改善項目入力                                                                                                    | HADKAIZN | <u>-</u> 미조<br>V030423 |
|----------------------------------------------------------------------------------------------------|----------|------------------------|
| 得意先     0090010     高橋     勇     *     045-635-553       住所     中央区津志田27-30-4     045-635-553                                                                                                    | 9        |                        |
| 番号調査日調査員要改善内容       改善日改善方法         1010424       0102       容器ガス漏れ       010510       部品交換         2010424       0102       容器の腐食防止が不適       000000         3000000       000000       000000         4000000       000000       000000         5000000       000000       000000         7000000       000000       000000         80000000       000000       000000                                                                                                    |          | 担当<br>0102             |
| 0         000000         000000           9         000000         000000           10         000000         000000           11         000000         000000           12         000000         000000                                                                                                    |          |                        |
| <ul> <li>番号調査日調査員 要改善内容</li> <li>○</li> <li>○</li>&lt;</ul> |          |                        |

- (b) 操作手順
  - ①得意先コードを指定します。
     現在の改善内容が表示されます。
     左が、要改善内容で、右が改善した内容です。

②項目を選択します。

|         | 番号   | 調査日    | 調查   |   |
|---------|------|--------|------|---|
| ここをクリック | -> 1 | 010424 | 0102 | 2 |
|         | 2    | 010424 | 0102 | 2 |
|         | 3    | 000000 |      | 1 |
|         |      | 000000 |      | - |

③下の段に内容がコピーされ、入力ができます。

| 番号 調査日 調査員     | 要改善内容             |          |
|----------------|-------------------|----------|
| 2 010424 0102  | 容器の腐食防止が不適        | -        |
| 改善日 担当         | 改善方法              |          |
|                |                   | <b>±</b> |
| ここで改善項目を入力すると、 | 「調査票」から不良項目が消えます。 |          |

改善日、担当...を入力して下さい。

④確認で[YES]すると、不良項目は、「改善済み」となり、
 「要改善一覧表」
 「調査票の印刷」

で、不良項目はなくなります。

#### 4.8.10 保安設備調査票の印刷(一太郎)

白紙に一太郎で作成した書式で調査票を印刷します。 Windowsの"通常使うプリンタ"に出力します。

(a) 画面

| ■ 液化石油ガス設備調査票                                                                                                   | - 🗆 ×                  |
|----------------------------------------------------------------------------------------------------|------------------------|
| 上書 21-02-24 TS-デモ 液化石油ガス設備調査票<br>機能 I. 保安点検調査票の印刷(結果)<br>2. ハンディから更新の印刷(結果)<br>3. 保安点検実施予定調査票の印刷(これから調査)        | HALCYOJS V190207<br>終了 |
| 取出し範囲開始>終了(得意先コード)00(調査日または、予定年月日)00(担当)00(郵便番号)00(地区コード)00                                                     |                        |
| 印刷順序<br>1 1. コード順<br>2. 検針順<br>3. 日付順<br>4. 地図コード順<br>5. 担当別コード順<br>5. 担当別検針順<br>7. 担当別日付順<br>8. 担当別地図コード順<br>1 |                        |
| 保安点検調査票は、記録されている結果を印刷します。<br>保安調査実施予定表は、予定日を指定。経過年数に従ってリストします<br>(経過年数は、システム定数または、得意先ごとに設定されています)               |                        |
| 通常使用するプリンタに出力します。<br>印刷は、C:¥LCLNAP¥BPFBAT¥TAROVIEW_exe.BAT C:¥LCLNAP¥LPGFRM¥調査票V19                              | 90710. JTD /P          |
|                                                                                                    |                        |
|                                                                                                    |                        |

#### (b) 操作手順

①機能を指定します。
 1または2で調査結果を印刷します。

「HT保安調査データ更新」直後なら「2. ハンディから更新の印刷」ができます。 2なら「HT保安調査データ更新」で更新した分の調査票だけが印刷されます。

3では、手書き用の調査票が]印刷されます。

②取出し範囲を入力します。 機能で1または3を指定した場合に有効です。

③印刷順序を入力します。 機能で1または3を指定した場合に有効です。

#### 4.8.19 HT保安調査データ更新

ハンディで保存した調査済データで保安マスタなどを更新します。 保安調査結果リストを印刷します。

(1) 画面

| ■ ハンディ保安調査データ更新                                      | - 🗆 X         |
|------------------------------------------------------|---------------|
| 上書 21-04-07 TS-デモ ハンディ保安調査データ更新 L56 HTH              | OANDT V190301 |
| 調査担当者                                                | 1/2 J         |
|                                                      |               |
|                                                      |               |
|                                                      |               |
|                                                      |               |
| ここでの担当者は、ハンディ番号です                                    |               |
| 調査データは、HTHOAN¥ハンディ番号¥EXPORT_DATA から読み込み              | ます            |
|                                                      |               |
| FILE PASS = ¥¥2016SVR¥PreaFtpRoot¥HIHUAN<br>範囲の指定 開始 |               |
|                                                      |               |
|                                                      |               |
|                                                      |               |
|                                                      |               |

(2) 操作手順

このプログラムを実行する前には、ハンディ上のメニューで、「調査データの保存」が必要です。
 保存することにより、調査データが、サーバーの決められた場所にコピーされます。

②調査担当者(=ハンディ番号)を入力します。必須です。